#### F

## FortiAuthenticator Interoperability Guide: Clickatell SMS

Carl Windsor

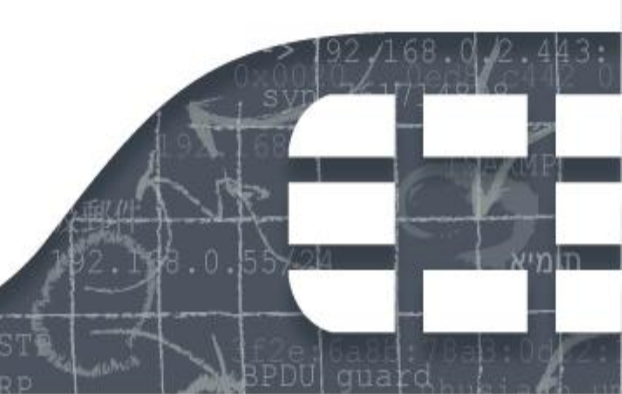

### **Revision History**

| Date                        | Revision<br>Number | Change Description |
|-----------------------------|--------------------|--------------------|
| Aug 1 <sup>st</sup><br>2012 | Revision 1         | Initial revision.  |
|                             |                    |                    |
|                             |                    |                    |
|                             |                    |                    |
|                             |                    |                    |

FortiAuthenticator Interoperability Guide

Revision 1

1<sup>st</sup> August 2012

Copyright© 2012 Fortinet, Inc. All rights reserved. Fortinet®, FortiGate®, and FortiGuard®, are registered trademarks of Fortinet, Inc., and other Fortinet names herein may also be trademarks of Fortinet. All other product or company names may be trademarks of their respective owners.

Performance metrics contained herein were attained in internal lab tests under ideal conditions, and performance may vary. Network variables, different network environments and other conditions may affect performance results. Nothing herein represents any binding commitment by Fortinet, and Fortinet disclaims all warranties, whether express or implied, except to the extent Fortinet enters a binding written contract, signed by Fortinet's General Counsel, with a purchaser that expressly warrants that the identified product will perform according to the performance metrics herein. For absolute clarity, any such warranty will be limited to performance in the same ideal conditions as in Fortinet's internal lab tests. Fortinet disclaims in full any guarantees. Fortinet reserves the right to change, modify, transfer, or otherwise revise this publication without notice, and the most current version of the publication shall be applicable.

Support will be provided to customers who have purchased a valid support contract. All registered customers with valid support contracts may enter their support tickets via the Fortinet Technical Support web site: https://support.fortinet.com

## Contents

| About this Guide                                           | 4  |
|------------------------------------------------------------|----|
| Purpose of this document                                   | 4  |
| Document Conventions                                       | 4  |
| Integrating FortiAuthenticator with Clickatell SMS Gateway | 6  |
| Creating and Configuring the Clickatell Account            | 6  |
| Configuring the FortiAuthenticator                         | 9  |
| Appendix A – Available Variables                           | 10 |

## About this Guide

#### Purpose of this document

This document has been produced to aid the configuration of the FortiAuthenticator SMS Gateway with the Clickatell SMS Service.

Fortinet do not endorse Clickatell in any way, neither should this guide be taken as any official configuration of the Clickatell system. The Clickatell system may change without notice so the website should be checked for the most current API configuration.

FortiAuthenticator 1.0 MR4 \*

\* Note that Custom SMS Gateways are not supported in FortiAuthenticator 1.0 MR3.

#### Document Conventions

When you read this manual, you will see that certain words are represented in different fonts, typefaces, sizes and weights. This highlighting is systematic; text is represented in a particular style to indicate its importance or meaning e.g.

the same style to indicate their inclusion in a specific category. The types of words that are represented this way include the following:

*Processes* which are to be followed such as browsing to the correct section of a web site are highlighted in italics and steps separated by arrows e.g.

Browse to User  $\rightarrow$  User Group

*Text displayed on screen* which may include configuration or be the result of executing a command is displayed in Courier New font e.g.

Port 1 IP: 192.168.1.99 Port 1 Netmask: 255.255.255.0 Default Gateway: 192.168.1.1

Paths and file locations are shown in Italic Courier New e.g.

Edit the file /etc/ssh/sshd config

CLI Commands which are to be executed by the user are shown in Italic Bold Courier New font e.g

Open the CLI and type exe factory reset

GUI Commands which are to be executed by the user are shown in Italic Bold Arial font e.g

Under Configure SSL-VPN Users, click Add.

*Variables* which should be replaced with the correct text such as passwords are displayed as a descriptor in Courier New font within angled brackets e.g.

Username: <username> Password: <password><Token PIN>

Links are highlighted in underlined blue text e.g.

https://192.168.1.99

Additional attention is brought to specific point by the use of interest using the following breakout box format:

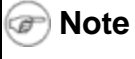

This feature is only supported in version 1.3 onwards.

#### Caution

Do not add any local user to this policy under Available Users. If you do this, RADIUS Authentication will fail.

#### Warning

The execution of this command may result in data loss.

# Integrating FortiAuthenticator with Clickatell SMS Gateway.

The Basic configuration of the FortiAuthenticator is shown below. Any deviations or change which are required from this configuration will be detailed in the relevant section.

For more detail on he setup and configuration of the FortiAuthenticator see the Administration Guide at <u>http://docs.fortinet.com/auth.html</u>.

#### Creating and Configuring the Clickatell Account

Create an account with Clickatell based on the Developers Central feature.

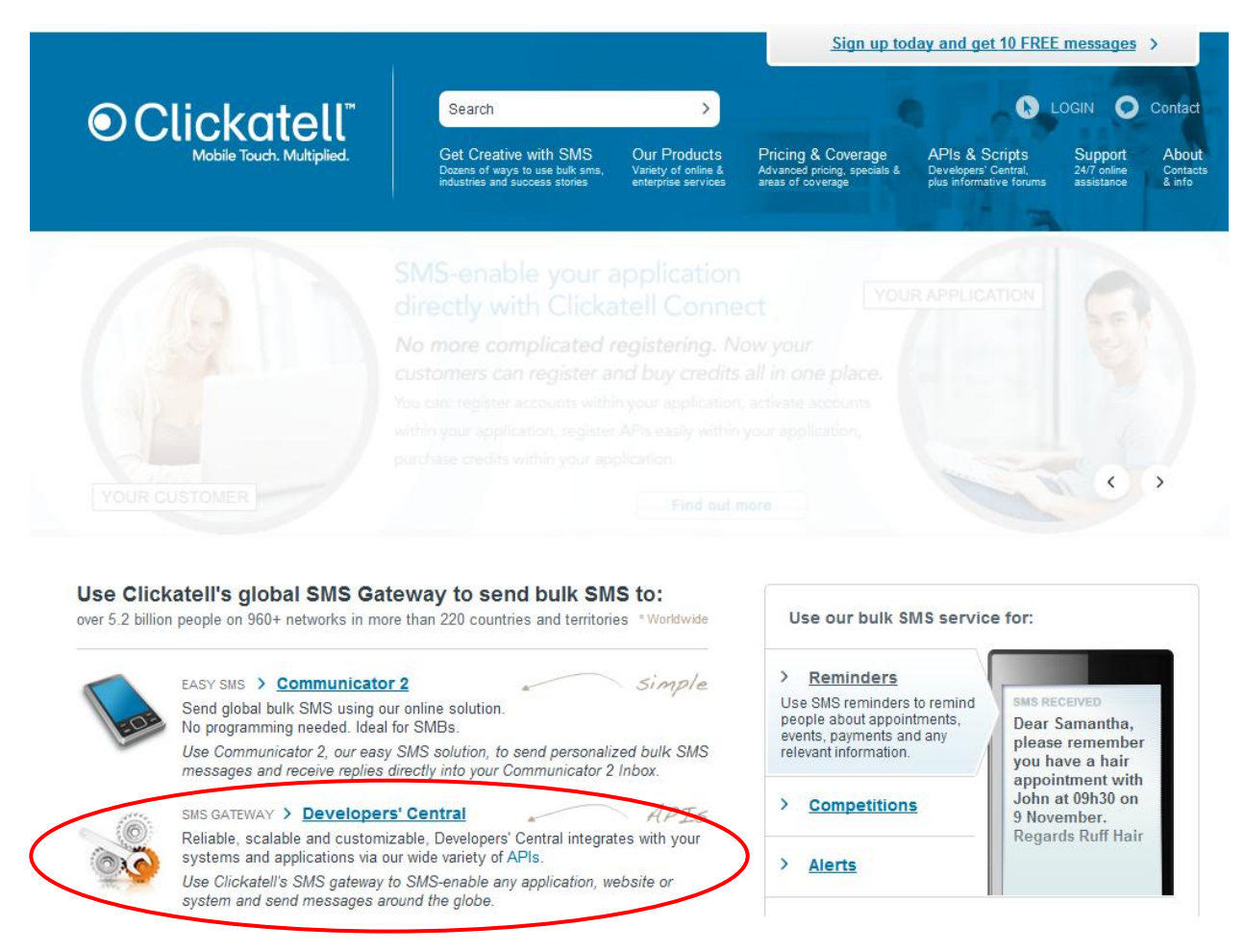

Clickatell offer o free account with 10 free SMSes in certain regions. This can be utilised to prove the service.

Once the account has been created, select the HTTP/S API to create an API Key and

enable the service. SMTP is also supported however, HTTP/S provides response codes so should be used wherever possible.

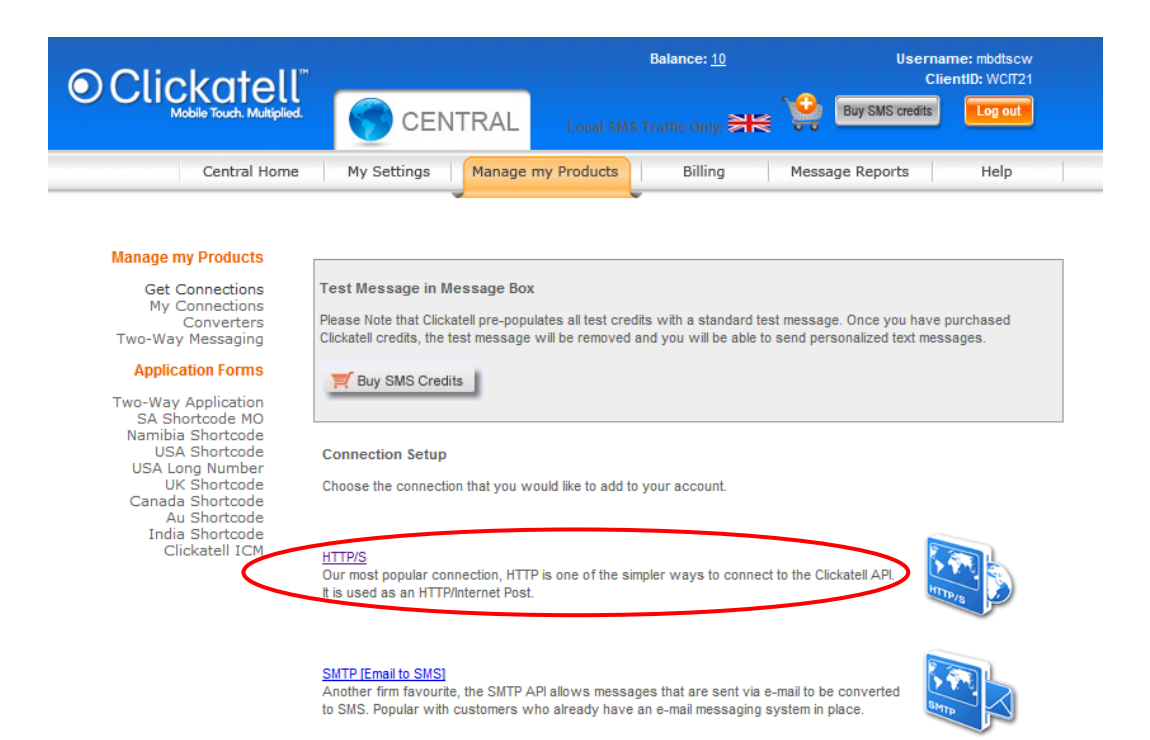

Once selected, click submit to acquire an API ID

| Clickatell                                       |                                       | Balance: <u>10</u>                 | Username:<br>ClientID: |
|--------------------------------------------------|---------------------------------------|------------------------------------|------------------------|
| Mobile Touch. Multiplied.                        | CENTRAL                               | Local SMS Traffic Only:            | Buy SMS credits        |
| Central Home                                     | My Settings Manage my                 | Products Billing                   | Message Reports Help   |
| Manage my Products                               | Add Connection                        |                                    |                        |
| Get Connections<br>My Connections                | HTTP API - Information entered during | g this step can be modified later. |                        |
| Two-Way Messaging                                | Description: HTTP API, created        | 01/08/2012                         |                        |
| Application Forms                                | Required field                        |                                    |                        |
| SA Shortcode MO<br>Namibia Shortcode             | Replace Leading Zero (Dial Prefi      | x) 🕜                               |                        |
| USA Shortcode<br>USA Long Number<br>UK Shortcode | Enable IP Address Restriction (IP     | Lock Down) 🥝                       |                        |
| Canada Shortcode<br>Au Shortcode                 | Enable SMS Status Notification (I     | MT Callback) 🥝                     |                        |
| India Shortcode<br>Clickatell ICM                | Submit and Get API ID                 | >                                  |                        |
|                                                  |                                       |                                    |                        |

Coverage | Contact Support | Help Centre | Terms

The Clickatell web site displays the exact HTTP parameters required for a successful SMS. This string should be copied and replicated using the available variables on the FortiAuthenticator

|                                                                              |                                        | Balance: <u>10</u>                                                                                                    | Username:<br>ClientID:                   |
|------------------------------------------------------------------------------|----------------------------------------|----------------------------------------------------------------------------------------------------|------------------------------------------|
| Mobile Touch. Multiplied.                                                    | CENTRAL                                | Local SMS Traffic Only:                                                                                                    | Buy SMS credits                          |
| Central Home                                                                 | My Settings Manage                     | my Products Billing Me                                                                                                    | essage Reports Help                      |
| Manage my Products                                                           | Add Connection: Confirmation           |                                                                                                    |                                          |
| Get Connections<br>My Connections                                            | НТТР АРІ                               |                                                                                                    |                                          |
| Converters<br>Two-Way Messaging<br>Application Forms                         | Your HTTP API connection was messages. | created successfully. Your connection                                                                                                    | is live ready for you to send SMS        |
| Two-Way Application<br>SA Shortcode MO<br>Namibia Shortcode<br>USA Shortcode | API ID:                                | 3 9                                                                                                    | 0                                        |
| USA Long Number<br>UK Shortcode                                              | Description:                           | HTTP API, created 01/08/2012                                                                                                    |                                          |
| Canada Shortcode<br>Au Shortcode<br>India Shortcode                          | Getting started                        |                                                                                                    |                                          |
| Clickatell ICM                                                               | Required Parameters: 🥜                 | user=mbdtscw<br>password= <clickatell account="" pass<br="">api_id=3 9<br/>to=<mobile number(s)=""> (comma s<br/>text=<sms message=""></sms></mobile></clickatell> | sword><br>eparated)                      |
|                                                                              | Example String: 🕜                      | http://api.clickatell.com/http/sendn<br>user=mbdtscw&password=PASSW0<br>3 9&to=4478 7&text=M                                                                       | nsg?<br>ORD&api_id=3<br>lessage          |
|                                                                              |                                        | Replace PASSWORD with your main Clicka                                                                                                    | atell account password                   |
|                                                                              | Technical Documentation: HTTP Po       | st Specification Version 2.4.5 [ 666K ]                                                                                                    |                                          |
|                                                                              |                                        | Print Close                                                                                                    |                                          |
|                                                                              | Coverage   Contact Support   Help Co   | entre   Terms Copyright © 2012 Clickat                                                                                                    | tell (Pty) Ltd : <u>Bulk SMS Gateway</u> |

The HTTP API is of the format:

http://api.clickatell.com/http/sendmsg?user=<username>&password=<password>&api\_i d=<api\_id>&to=<mobile\_number>&text=<sms\_message>

#### Configuring the FortiAuthenticator

The purpose of the configuration on the FortiAuthenticator is to replicate the required API format required by Clickatell and insert the correct variables. The available variables are defined in Appendix A.

| FortiAuthenticat                                                                                        | tor                                                                                                    |                                                                                   | Logged in as <b>admin</b>                                                            | Pelp Logout     | FCRTINET                                                                                         |
|----------------------------------------------------------------------------------------------------|----------------------------------------------------------------------------------------------------|-----------------------------------------------------------------------------------|--------------------------------------------------------------------------------------|-----------------|--------------------------------------------------------------------------------------------------|
| System<br>Dashboard<br>Status<br>Network<br>Messages<br>SMTP Servers<br>E-mail Services<br>SMS Gateways | Protocol:<br>▶ SMTP<br>▼ HTTP/HT<br>API URL:<br>HTTP Parat<br>Field<br>User<br>password<br>api_id<br>to<br>text<br>♣ Add another | © SMTP  HTTP  HTTP                                                                | Value<br>m w<br>Db dPP<br>3 9<br>{{:country_code}}{{:mobile_number}}<br>{{:message}} |                 | Delete<br>3<br>3<br>3<br>3<br>3<br>3<br>3<br>3<br>3<br>3<br>3<br>3<br>3<br>3<br>3<br>3<br>3<br>3 |
| Authentication<br>SSO & Dynamic Policies<br>Monitor<br>Certificate Management                           | URL Preview<br>http://ap<br>user=mi                                                                                              | v:<br>i.clickatell.com/http/sendmsg?<br>w&password=Db dPP&api_id=3<br>Test Settin | 9&to=16045551234&text=Your%20auther                                                  | ntication%20tok | xen%20code%20is%20123456                                                                         |

Once the correct parameters have been configured, verify that the URL Preview is the same as that displayed on the Clickatell web site.

Once this has been configured, configure a user to use SMS tokens and verify the SMS is correctly sent.

Note that with the 10 free Demo SMS do not display the correct content but rather generic replacement text. Once you have proven that the SMS can be triggered, you will need to purchase SMS credits to fully verify the solution.

## Appendix A – Available Variables

The following variables are available in creation of the POST URL:

User Mobile Country Dialing code User Mobile number SMS Message to be sent containing the token {{:country\_code}} {{:mobile\_number}} {{:message}}